# Инструкция по настройке рабочего места для работы с электронной подписью на базе криптопровайдера КриптоПро SCP

# Оглавление

| 1 Установка драйвера носителя типа eToken                                             | 2    |
|---------------------------------------------------------------------------------------|------|
| 2 Установка драйвера носителя типа Рутокен                                            | 7    |
| 3 Установка ПО CryptoPro CSP                                                          | 10   |
| 4 Корневой сертификат Удостоверяющего центра ОАО «Башкирский регистр социальных карт» | > 14 |
| 5 Установка сертификата должностного лица организации                                 | 18   |
| 6 Проверка правильности установки сертификатов                                        | 23   |

## 1 Установка драйвера носителя типа eToken

Драйвер для eToken PRO (Java) можно скачать с сайта производителя Аладдин Р.Д. (<u>http://www.aladdin-rd.ru/</u>) или пройдя по ссылке <u>здесь</u>.

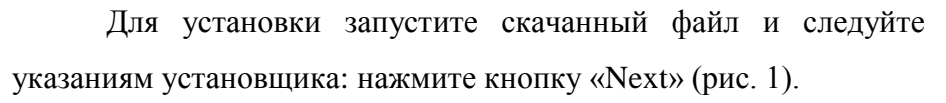

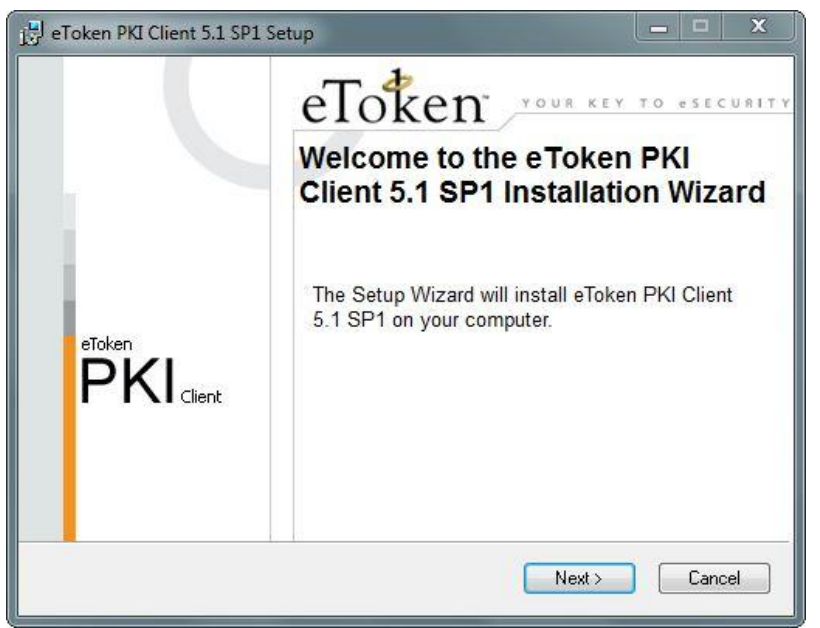

Рис. 1 – Мастер установки eToken PKI Client

В открывшемся окне выберите из списка язык установки Russian (рис. 2) и нажмите кнопку «Next» для продолжения установки (рис. 3).

| 🛃 eToken PKI | Client 5.1 SP1 Setup                |                                                                                |
|--------------|-------------------------------------|--------------------------------------------------------------------------------|
|              |                                     | Ready to Install the Application<br>Select the language for eToken PKI Client. |
| Selec<br>Eng | st eToken PKI Client interl<br>lish | face language:                                                                 |
|              |                                     |                                                                                |
|              |                                     | Click Next to begin installation.                                              |
|              |                                     | < Back Next > Cancel                                                           |

Рис. 2 – Выбор языка установки

| 🔡 eToken PKI C | lient 5.1 SP1 Setup     | X                                                                              |
|----------------|-------------------------|--------------------------------------------------------------------------------|
|                |                         | Ready to Install the Application<br>Select the language for eToken PKI Client. |
| Select         | eToken PKI Client inter | face language:                                                                 |
| Russi          | an                      | <b>`</b>                                                                       |
|                |                         |                                                                                |
|                |                         | Click Next to begin installation.                                              |
|                |                         | Cancel                                                                         |

Рис. 3 – Установка eToken PKI Client

Далее нужно выбрать пункт «I accept the license agreement», чтобы согласиться с условиями лицензионного соглашения, и нажать «Next» (рис. 4).

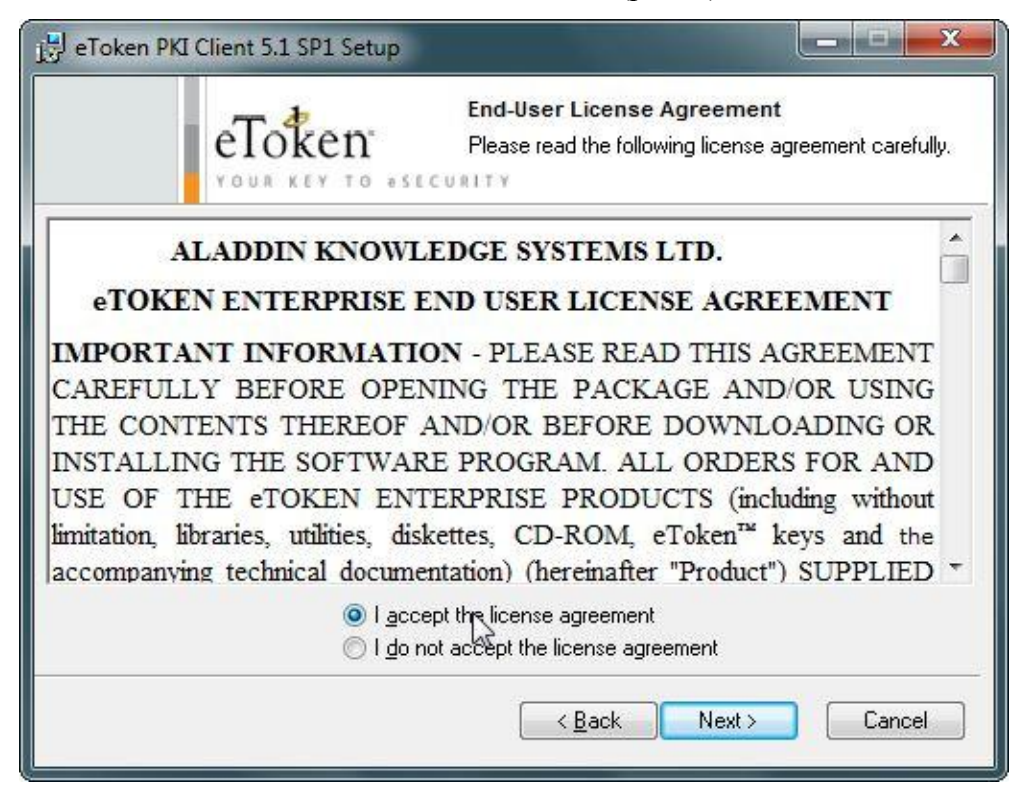

Рис. 4 – Согласие с условиями лицензионного соглашения

На следующем шаге необходимо выбрать папку для установки программного обеспечения, либо согласиться с параметрами по умолчанию (рис. 5):

| 📴 eToken PKI Client 5.1 SP1 Setup                                                                                                    |                                                                                                    |
|----------------------------------------------------------------------------------------------------|----------------------------------------------------------------------------------------------------|
|                                                                                                    | Destination Folder<br>Select a folder where the application will be installed.                                                                           |
| Setup will install the eToken PKI<br>To install in a different folder, clic<br>You can choose not to install eTo<br>Setup.<br>Destination Folder | Client 5.1 SP1 files in the following folder.<br>k Browse and navigate to the required folder.<br>oken PKI Client 5.1 SP1 by clicking Cancel to exit the |
| C:\Program Files\Aladdin\eTo                                                                                                    | ken\ <u>Browse</u>                                                                                                    |
|                                                                                                    | < <u>B</u> ack Next > Cancel                                                                                                    |

Рис. 5 – Выбор папки для установки eToken PKI Client

После нажатия «Next» запустится процесс инсталляции приложения (рис. 6):

| 🛃 eTok | en PKI Client 5.1 SP1 Setup |                                                               |
|--------|-----------------------------|---------------------------------------------------------------|
|        |                             | Updating System<br>The selected features are being installed. |
|        | Installing product componer | nts                                                           |
|        | Time remaining: 14 seconds  | 3                                                             |
|        |                             | Cancel                                                        |

Рис. 6 – Процесс инсталляции приложения

По окончании инсталляции установщик завершит свою работу (рис. 7). Для выхода из программы установки следует нажать кнопку «Finish».

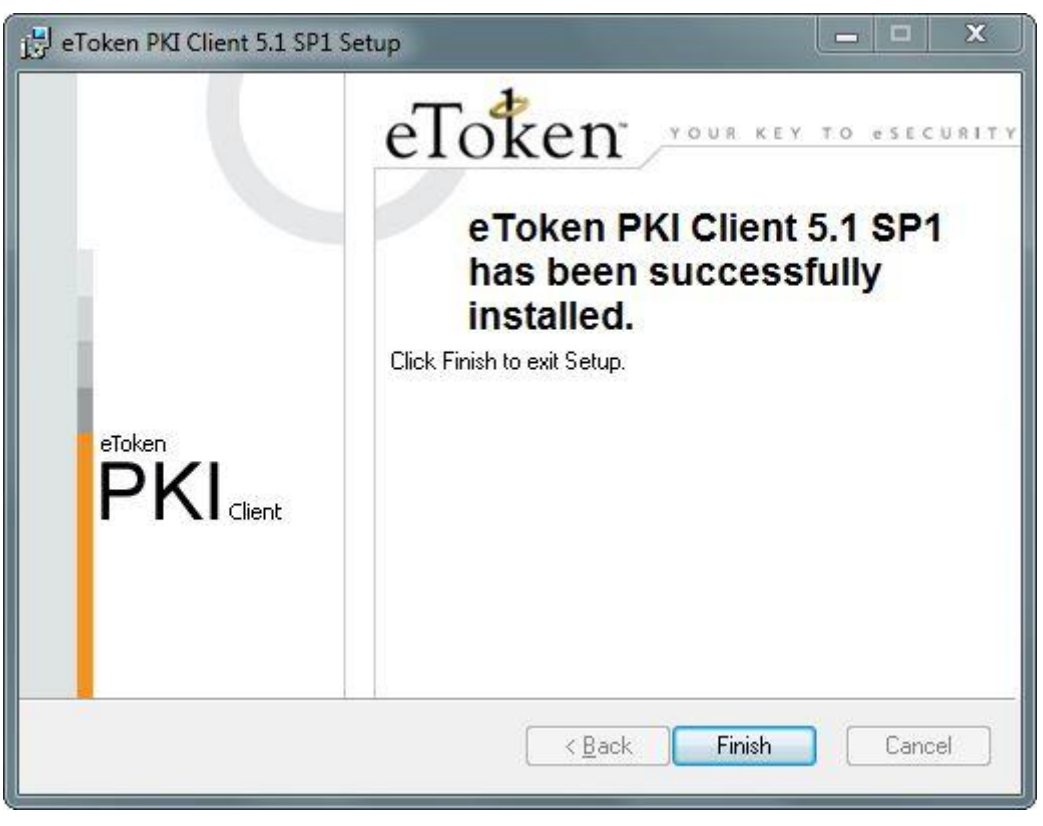

Рис. 7 – Завершение работы установщика

Подключите устройство к любому usb-порту вашего персонального компьютера и запустите eToken PKI Client (меню Пуск – Все программы – eToken – Start eToken PKI Client) (рис. 8).

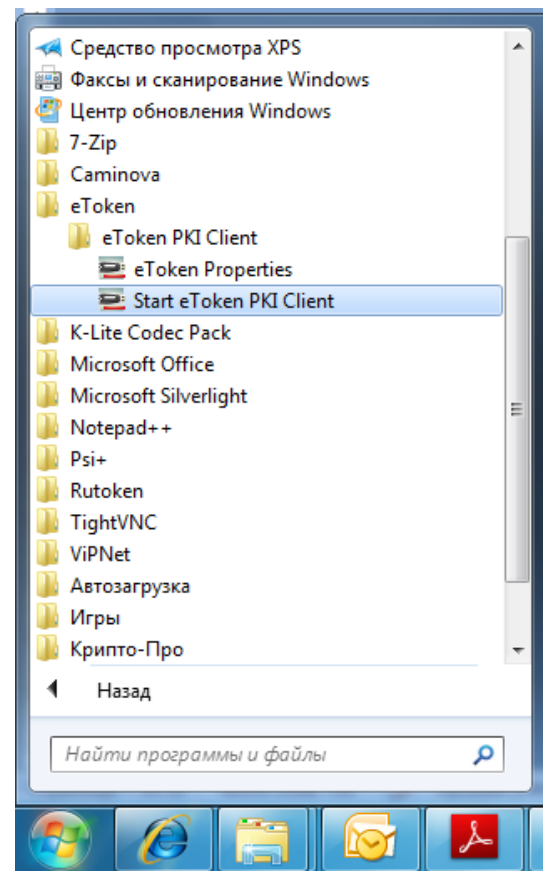

Рис. 8 – Запуск eToken PKI Client

Об успешном запуске клиента будет свидетельствовать появившийся в системном лотке значок PKI Client (рис. 9).

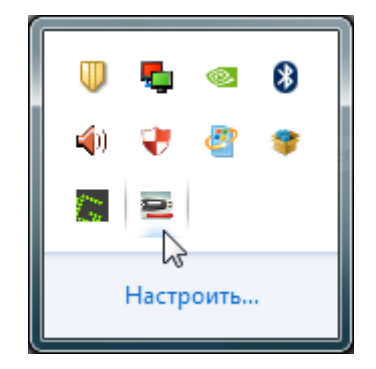

Рис. 9 – Системный лоток

### 2 Установка драйвера носителя типа Рутокен

Драйвер для **Рутокен** можно скачать с сайта производителя <u>Компании «Актив»</u> (http://www.rutoken.ru/) или пройдя по ссылке здесь.

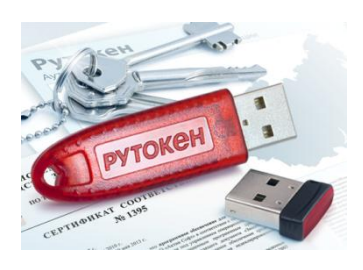

Для установки запустите скачанный файл и следуйте указаниям установщика: нажмите кнопку «Далее >» (рис. 10).

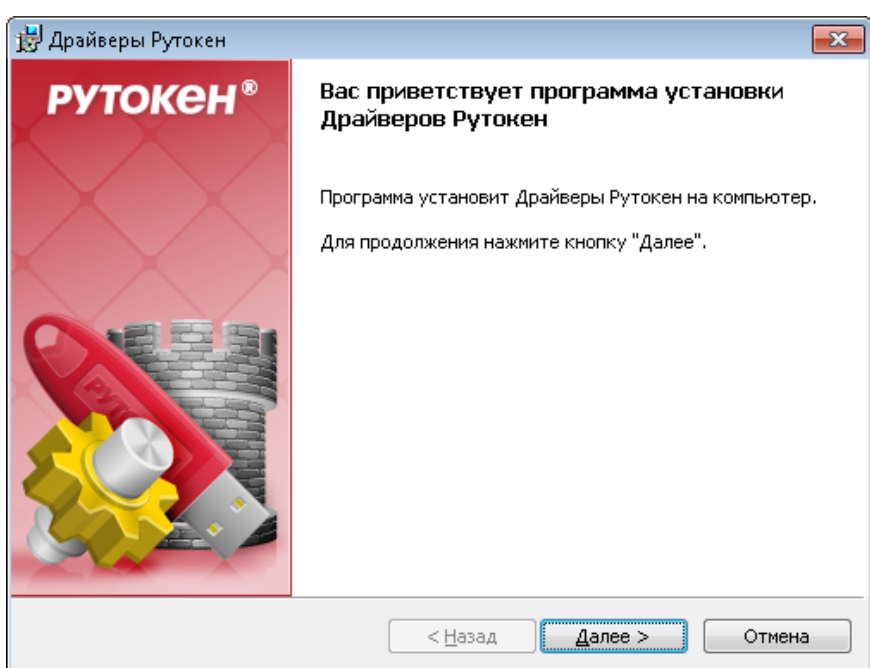

Рис. 10 – Мастер установки Рутокен

Рис. 11 - если хотите установить ярлык на Панели управления, оставьте галочку в поле Создать ярлык.

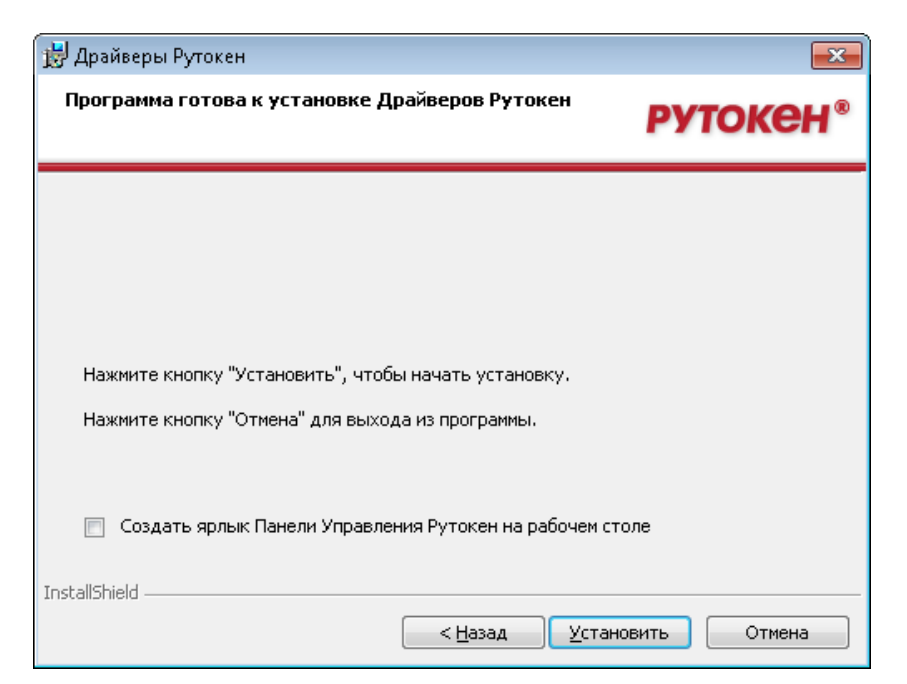

Рис.11 - Установка

| 闄 Драйвер       | ы Рутокен                                                                        |                   |
|-----------------|----------------------------------------------------------------------------------|-------------------|
| Установн        | ка Драйверов Рутокен                                                             | <b>РУТОКЕН</b> ®  |
| <b>X</b>        | Пожалуйста, дождитесь окончания установки Д<br>Это может занять несколько минут. | райверов Рутокен. |
|                 | Состояние установки:                                                             |                   |
|                 |                                                                                  |                   |
|                 |                                                                                  |                   |
|                 |                                                                                  |                   |
| InstallShield – |                                                                                  |                   |
|                 | < <u>Н</u> азад                                                                  | Далее >           |

### Рис. 12 – Процесс установки

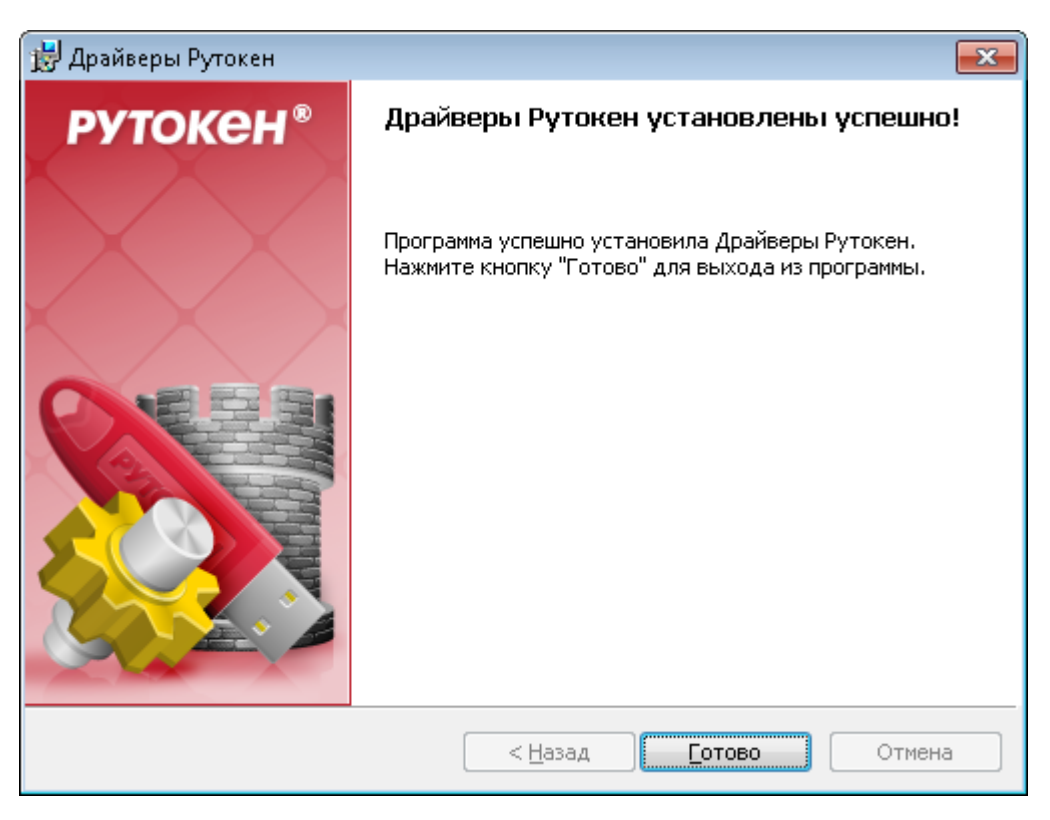

Рис. 13 – Завершение работы программы установки.

Нажмите кнопку «Готово»

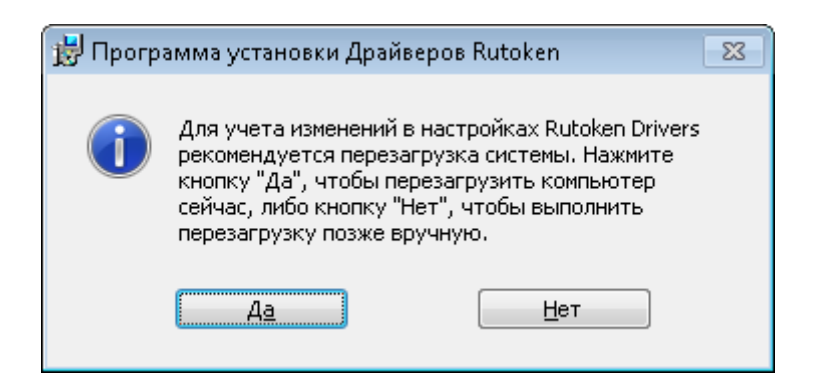

Рис. 14

| RealVNC<br>Rutoken<br>ТідhtVNC<br>Назад | - |        |            |     |  |
|-----------------------------------------|---|--------|------------|-----|--|
| Найти программы и файлы                 | ٩ | Заверш | ение сеанс | a D |  |
|                                         | Þ | 0      |            | -   |  |

Рис. 15 – Меню панели «Пуск»

После окончания установки драйверов подсоедините идентификатор Рутокен к USB-порту компьютера.

В области уведомлений Панели задач появятся сообщения, свидетельствующие об обнаружении системой подключенного электронного ключа Рутокен (в зависимости от модели подключаемого токена) и готовности Рутокен к использованию:

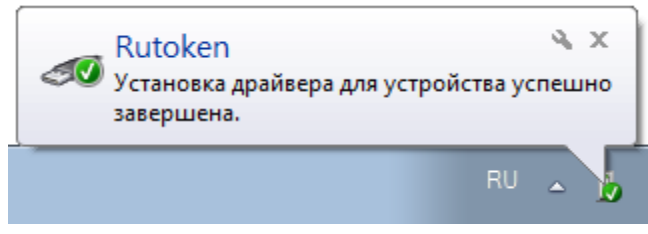

#### Рис. 16 - Сообщение о подключении

После подключения идентификатора на нем загорится светодиод — признак того, что Рутокен корректно распознан операционной системой и готов к работе.

# 3 Установка ПО СтурtоРго CSP

Для установки программы необходимо обладать правами администратора.

Установка программного обеспечения производится путем запуска программы установки СКЗИ «КриптоПро CSP» версии 3.6 (или 3.9) «csp-win32-kc1-rus.msi», которая находится на установочном компакт-диске (обновление программы до версии 3.6 R3 вы найдете в разделе «Установка модулей поддержки ключевых носителей») или на сайте разработчика Крипто-Про (https://www.cryptopro.ru) в разделе «Загрузка».

Далее следуйте указаниям программы установки (рис. 17).

| 🛃 Установка "КриптоПро С            | Sp"                                                                                                    |
|-------------------------------------|----------------------------------------------------------------------------------------------------|
|                                     | Вас приветствует программа установки<br>"КриптоПро CSP (KC1)"                                            |
|                                     | Программа выполнит установку "КриптоПро CSP" на<br>компьютер. Для продолжения нажмите кнопку "Далее".    |
| Крипто <b>Про</b> CSP<br><b>3.6</b> | ПРЕДУПРЕЖДЕНИЕ: Данная программа защищена законами<br>об авторских правах и международными соглашениями. |
|                                     | < Назад Далее > Отмена                                                                                   |

Рис. 17 – Установка СтурtоРго CSP

Ознакомьтесь с лицензионным соглашением, выберите пункт «Я принимаю условия лицензионного соглашения» и нажмите кнопку «Далее» (рис. 18).

| Лицензион<br>Пожалуйс<br>соглашен                                                                 | иное соглашение<br>.та, внимательно прочтите следующее лицензионное<br>ие.                                                                                                    |
|---------------------------------------------------------------------------------------------------|----------------------------------------------------------------------------------------------------|
|                                                                                                   | ВНИМАТЕЛЬНО ОЗНАКОМЬТЕСЬ С ЛИЦЕНЗИОННЫМ СОГЛАШЕНИЕМ НА<br>ИСПОЛЬЗОВАНИЕ ИЗДЕЛИЯ<br>ЛИПЕНЗИОННОЕ СОГЛАШЕНИЕ                                                                                                    |
|                                                                                                   | 1. Термины и определения                                                                                                    |
| 1.1. Настоя<br>"КРИПТО-ПР<br>Лицензионно<br>течение 7<br>соответств<br>1.2. Под Из<br>носители и, | цее Лицензионное соглашение является общей офертой между ООО<br>О" и Пользователем - физическим или юридическим лицом. Настоящее<br>е соглашение в случае согласия, выраженного в форме молчания в<br>дней с момента приобретения права на использование Изделия, в<br>и со ст. 433 ГК РФ имеет силу договора.<br>иделием понимается программа/комплекс программ для ЭВМ, включая<br>документацию, авторские права на которые принадлежат ООО «КРИПТО- |
| Я принима                                                                                         | ю условия лицензионного соглашения                                                                                                    |
|                                                                                                   | имаю условия лицензионного соглашения                                                                                                    |

Рис. 18 – Лицензионное соглашение

Укажите сведения о себе, введите серийный номер с лицензии на СКЗИ «КриптоПро CSP» версии 3.6 и нажмите кнопку «Далее» (рис. 19).

| сведения о пользователе                                         |                                                        |                             |  |
|-----------------------------------------------------------------|--------------------------------------------------------|-----------------------------|--|
| Укажите сведения о себе.                                        |                                                        |                             |  |
| Пользователь:                                                   |                                                        |                             |  |
| Михаил                                                          |                                                        |                             |  |
| Организация:                                                    |                                                        |                             |  |
|                                                                 |                                                        |                             |  |
| Серийный номер:                                                 |                                                        |                             |  |
|                                                                 | - XXXXX - XXXXX                                        |                             |  |
|                                                                 |                                                        |                             |  |
| Введите серийный номер, соотв<br>Без заданного серийного номера | етствующий лицензионному<br>в срок действия продукта т | у соглашению.<br>ри месяца. |  |
|                                                                 | - por deneron in bod into i                            | princesign                  |  |
|                                                                 |                                                        |                             |  |
|                                                                 |                                                        |                             |  |
|                                                                 |                                                        |                             |  |

Рис. 19 – Серийный номер

Выберите вид установки «Обычная», нажмите на кнопку «Далее» (рис. 20).

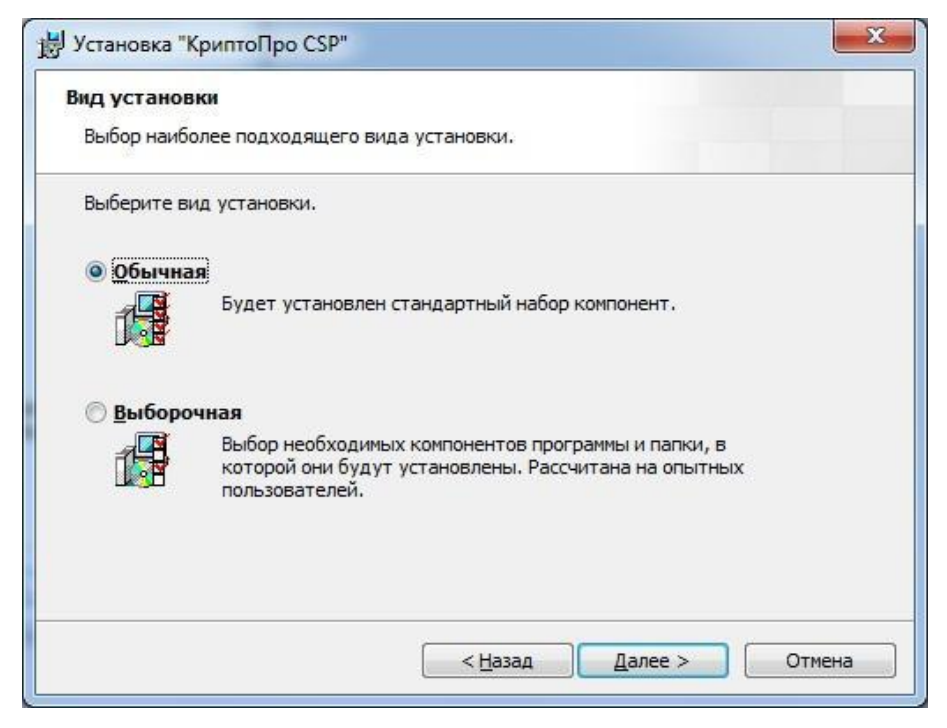

Рис. 20 – Вид установки

Отметьте необходимые типы считывателей и нажмите на кнопку «Установить» (рис. 21).

| юследние приготовения к                                    | установке программы                                                         |
|------------------------------------------------------------|-----------------------------------------------------------------------------|
| Программа готова к началу ус                               | тановки.                                                                    |
| Выберите требуемые библиот                                 | еки поддержки (можно настроить позже):                                      |
| 🥅 Зарегистрировать счить                                   | ыватель "Реестр"                                                            |
| 📝 Зарегистрировать <mark>с</mark> чить                     | ыватель смарт-карт                                                          |
| 📝 Зарегистрировать счить                                   | ыватель съемных носителей                                                   |
|                                                            |                                                                             |
|                                                            |                                                                             |
| Нажмите кнопку "Установить                                 | ", чтобы начать установку.                                                  |
| Чтобы просмотреть или измен<br>Нажмите кнопку "Отмена" для | нить параметры установки, нажмите кнопку "Назад".<br>я выхода из программы. |
|                                                            |                                                                             |

Рис. 21 – Типы считывателей

Дождитесь окончания установки программы (рис. 22).

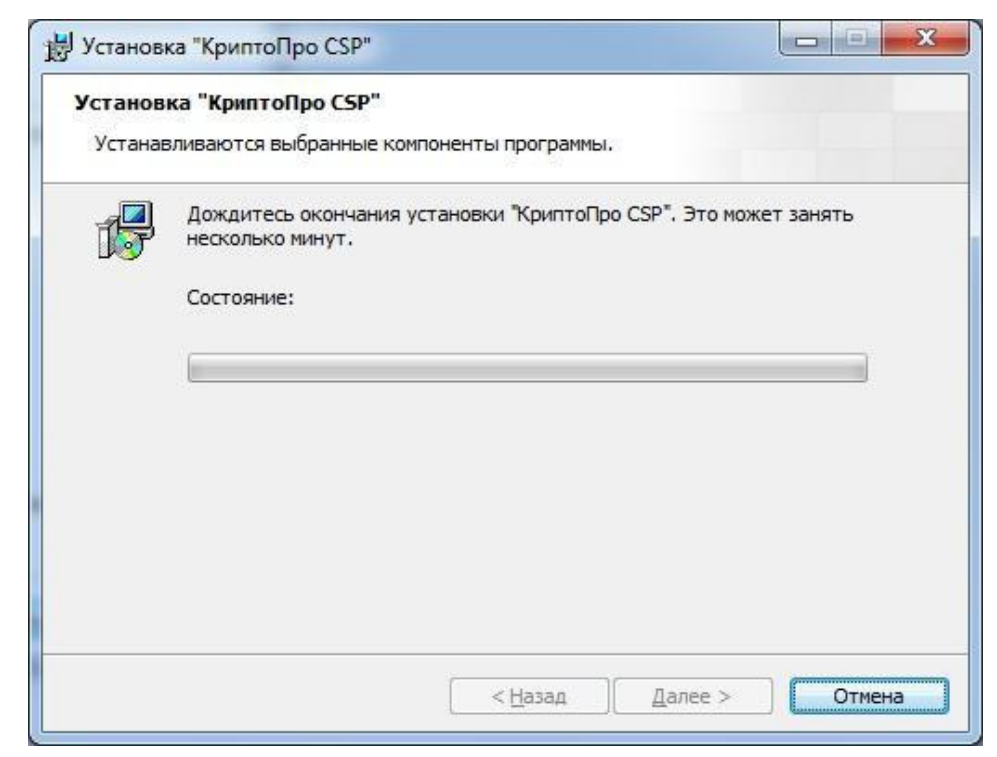

Рис. 22 – Установка КриптоПро СЅР

После процесса установки нажмите на кнопку «Готово» (рис. 23).

| установка "КриптоПро С                    | SP"                                                                                              |
|-------------------------------------------|--------------------------------------------------------------------------------------------------|
|                                           | Программа установки "КриптоПро CSP"<br>завершена                                                 |
|                                           | Установка "КриптоПро CSP" успешно завершена. Нажмите<br>кнопку "Готово" для выхода из программы. |
| Крипто <mark>Про</mark> CSP<br><b>3.6</b> |                                                                                                  |
|                                           | < Назад Готово Отмена                                                                            |

Рис. 23 – Завершение процесса установки КриптоПро CSP

Сохраните все открытые документы и нажмите на кнопку «Да» для осуществления перезагрузки (рис. 24).

| 0 | Для учета изменений в нас<br>требуется перезагрузка си | тройках КриптоПро CSP<br>істемы. Нажмите кнопку "Да",    |
|---|--------------------------------------------------------|----------------------------------------------------------|
|   | чтобы перезагрузить комп<br>чтобы выполнить перезагр   | ьютер сейчас, либо кнопку "Нет",<br>рузку позже вручную. |
|   | P                                                      |                                                          |

Рис. 24 – Окончание установки

# 4 Корневой сертификат Удостоверяющего центра ОАО «Башкирский регистр социальных карт»

Для подтверждения подлинности электронных цифровых подписей документов следует установить корневой сертификат удостоверяющего центра. Корневые сертификаты доступны на официальном сайте http://www.brsc.ru/ в разделе «Продукты и услуги», подраздел «Удостоверяющий центр». Нужно нажать на ссылку **УЦ БРСК (К1) и УЦ БРСК (К2)**, чтобы скачать сертификаты 2013 года, и **УЦ БРСК (К1)**, чтобы скачать сертификаты 2014 года (рис. 25).

| Image: Second products/ca/       Image: Second products/ca/         Image: Second products/ca/       Image: Second products/ca/         Image: Second products/ca/       Image: Second p                                                                                                    | <ul> <li>К Вілд</li> <li>Страница К</li> <li>Страница К</li> <li>Страница К</li> <li>Страница К</li> <li>Страница К</li> <li>Страница К</li> <li>Каладорани К</li> </ul> | р<br>- Безопасность + Сердис + ∰+    |
|----------------------------------------------------------------------------------------------------|----------------------------------------------------------------------------------------------------|--------------------------------------|
| Узбранное<br>Удостоверяющий центр / Продукты и услуги /<br>Башкирский регистр<br>социальных карт<br>Контактия<br>Контактия<br>Контакти | <ul> <li>Страница</li> <li>Страница</li> <li>Страница</li> <li>276-91-23<br/>276-91-69</li> <li>информация</li> </ul>                                                    | • <u>Безопасность</u> • Сердис • 🕢 • |
| Удостоверяющий центр / Продукты и услуги / <ul> <li></li></ul>                                                                                                    | <ul> <li>Страница</li> <li>Страница</li> <li>четелефоны</li> <li>276-91-23</li> <li>276-91-69</li> <li>информация</li> </ul>                                             | ► Еезопасность ▼ Сердис ▼ ● ▼        |
| Башкирский регистр<br>социальных карт         Поиск по сайту         Контактн           Компания         Новости         Социальная карта         Универсальная электронная карта         Продукты и услуги         Контактная                                                                                                    | ые телефоны<br><sup>7</sup> 276-91-23<br>276-91-69<br>информация                                                                                                    |                                      |
| Компания Новости Социальная карта Башкортостана Универсальная электронная карта Продукты и услуги Контактная                                                                                                    | информация                                                                                                    |                                      |
|                                                                                                    |                                                                                                    |                                      |
| АИС Образование<br>Электронная очередь в ДОУ<br>В<br>Учет граждан инжаающихя в<br>улучшении жилищиных<br>условий<br>Удаленная запись на приёмх<br>врачу<br>Условия и по обеспечению<br>ниформационной<br>безолакиости<br>Удастоверяющих центров". Семдетельство об акхредитации удостоверяющие о центра и<br>условия и по обеспечению<br>ниформационной<br>безолакиости<br>Удастоверяющих центров". Семдетельство об акхредитации удостоверяющие о центра и<br>условия и по обеспечению<br>ниформационной<br>безолакиости<br>Удостоверяющих центров". Семдетельство об акхредитации удостоверяющих от 16 об 2011 № 63-93 «об электронных подписи» удостоверяющието центрам. осу<br>функции по созданию и выдага 9 «сертификатов электронной подписи» у удостоверяющий регистр<br>информационной<br>безолакиости<br>Удостоверяющий центр<br>Оплата банковской картой<br>Хсловия использования<br>реглАмЕНТ Удостоверяющего центра ОАО «Башкирский регистр социальных карт»<br>Точка распределения списка отзыва (CRL): са-brsc-(k1)-2013.cf, (са-brsc-(k2)-2013.cf)<br>са-brsc-(k1)-2014.cf<br>Корневые сертификаты 2013 г.: уЦ БРСК (K1), УЦ БРСК (K2).<br>Корневые сертификаты 2013 г.: уЦ БРСК (K1)                                                                                                    | рт» является<br>акфедитации<br>иодтверждает<br>Ведеральным<br>цествляющим<br>цествляющим<br>цествляющим<br>цествляющим<br>социальных<br>ормации и в<br>одлиси.           |                                      |

Рис. 25 - Официальный сайт ОАО «Башкирский регистр социальных карт»

Сохраните корневой сертификат (рис. 26).

| Загрузка                      | файла                                                                                                    |
|-------------------------------|----------------------------------------------------------------------------------------------------|
| Откры                         | ть или сохранить этот файл?                                                                                                    |
| ×-                            | Имя: ca-brsc-(k1)-2013.crl                                                                                                    |
| <u>×</u>                      | Тип: Список отзыва сертификатов, 703 байт                                                                                                    |
|                               | Из: ca.brsc.ru                                                                                                    |
|                               | Открыть Сохранить Отмена                                                                                                    |
| <mark>.</mark> ■ <u>B</u> cer | да задавать этот вопрос, открывая такие файлы                                                                                                    |
| ?                             | Файлы из Интернета могут быть полезны, но некоторые файлы<br>могут повредить компьютер. Если вы не доверяете источнику, не<br>открывайте и не сохраняйте этот файл. <u>Факторы риска</u> |

Рис. 26 – Загрузка корневого сертификата

Для запуска процесса установки Вам необходимо дважды щелкнуть левой кнопкой мыши по скачанному файлу корневого сертификата. При открытии файла появится окно (рис. 27).

| Сертификат                                                                                                    |
|----------------------------------------------------------------------------------------------------|
| Общие Состав Путь сертификации                                                                                                    |
| 🙀 Сведения о сертификате                                                                                                    |
| Нет доверия к этому корневому сертификату<br>центра сертификации. Чтобы включить доверие,<br>установите этот сертификат в хранилище<br>доверенных корневых сертификатов центров<br>сертификации. |
| Кому выдан: УЦ БРСК (К2)                                                                                                    |
| Кем выдан: УЦ БРСК (К2)                                                                                                    |
| <b>Действителен с</b> 31. 07. 2013 по 31. 07. 2018                                                                                                    |
| Установить сертификат Заявление поставщика<br>Подробнее о сертификатах                                                                                                    |
| ОК                                                                                                    |

Рис. 27 – Сведения о сертификате

Нажмите кнопку «Установить сертификат» (сертификатом является файл с расширением \*.cer). Следуйте указаниям мастера импорта сертификатов, для этого нажмите «Далее» (рис. 28).

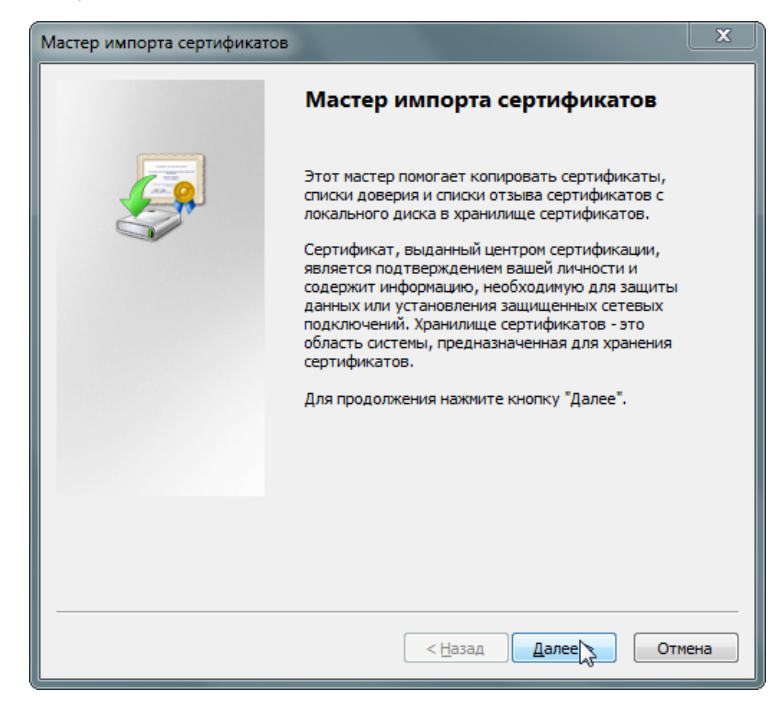

Рис. 28 – Окно мастера импорта сертификатов

Выберите пункт «Поместить все сертификаты в следующее хранилище» и нажмите кнопку «Обзор» (Рис. 29).

| Мастер импорта сертификатов                                                                                          |
|----------------------------------------------------------------------------------------------------|
| Хранилище сертификатов                                                                                               |
| Хранилища сертификатов - это системные области, в которых<br>хранятся сертификаты.                                   |
| Выбор хранилища может быть произведен Windows автоматически, или же<br>можно указать размещение сертификата вручную. |
| 🔘 Автоматически выбрать хранилище на основе типа сертификата                                                         |
| Оместить все сертификаты в следующее хранилище                                                                       |
| Хранилище сертификатов:                                                                                              |
| 6зрр                                                                                                    |
|                                                                                                    |
|                                                                                                    |
|                                                                                                    |
| Подробнее о <u>хранилищах сертификатов</u>                                                                           |
|                                                                                                    |
|                                                                                                    |
| < <u>Н</u> азад Далее > Отмена                                                                                       |

Рис. 29 – Выбор хранилища сертификатов вручную

В открывшемся списке хранилищ следует выбрать «Доверенные корневые центры сертификации» и нажать «ОК» (рис. 30).

| Сертификат                  | X                                                                                                    | <u></u>                 |
|-----------------------------|----------------------------------------------------------------------------------------------------|-------------------------|
| Общие Состав                | Путь сертификации                                                                                                    |                         |
| Мастер импо                 | рта сертификатов                                                                                                    |                         |
| Хранилищ<br>Храни.<br>храня | е <b>сертификатов</b><br>лища сертификатов - это системные области, в которых<br>гся сертификаты.                                                                                                    |                         |
| Выбор<br>можно              | уранилища может быть поризвелен Windows автоматич<br>Выбор хранилища сертификата                                                                                                    | ески, или же<br>1фиката |
|                             | Личное<br>Доверенные корневые центры сертис<br>Доверительные отношения в предпри<br>Промежуточные центры сертификаци<br>Объект пользователя Active Directory<br>Ловеренные изпатели<br>Китериание изпатели | Обзор                   |
| Подробнее                   | Показать физические хранилища<br>ОК Отмена                                                                                                    |                         |
|                             | < Назад Дали                                                                                                    | ее > Отмена             |

Рис. 30 – Список хранилищ

В окне установки нажмите кнопку «Далее» (рис. 31) и затем кнопку «Готово» (рис. 32) для завершения установки.

| Мастер импорта сертификатов                                                                                          |     |
|----------------------------------------------------------------------------------------------------|-----|
| Хранилище сертификатов                                                                                               |     |
| Хранилища сертификатов - это системные области, в которых<br>хранятся сертификаты.                                   |     |
| Выбор хранилища может быть произведен Windows автоматически, или же<br>можно указать размещение сертификата вручную. |     |
| 🔘 Автоматически выбрать хранилище на основе типа сертификата                                                         |     |
| Поместить все сертификаты в следующее хранилище                                                                      |     |
| Хранилище сертификатов:                                                                                              |     |
| Доверенные корневые центры сертификации                                                                              | ]   |
|                                                                                                    |     |
|                                                                                                    |     |
|                                                                                                    |     |
|                                                                                                    |     |
|                                                                                                    |     |
| Подробнее о <u>хранилищах сертификатов</u>                                                                           |     |
|                                                                                                    |     |
|                                                                                                    |     |
| < <u>Н</u> азад Далер Отм                                                                                            | ена |
| v                                                                                                    |     |

Рис. 31 – Выбранное хранилище сертификатов

| Мастер импорта сертификатов |                                                                                                    |
|-----------------------------|----------------------------------------------------------------------------------------------------|
|                             | Завершение мастера импорта<br>сертификатов<br>Сертификат будет импортирован после нажатия<br>кнопки "Готово". |
|                             | Были указаны следующие параметры:<br>Хранилище сертификатов, выбранное пользователем<br>Содержание            |
|                             | < <u>Назад</u> Готово Отмена                                                                                  |

Рис. 32 – Завершение импорта сертификатов

### 5 Установка сертификата должностного лица организации

Для работы необходимо провести установку личного сертификата на Ваш компьютер. Под установкой личного сертификата понимается установка сертификата в хранилище Личные с формированием ссылки на закрытый ключ, соответствующий данному сертификату.

Выполните Пуск ⇒Программы ⇒ КриптоПро ⇒ КриптоПро CSP и перейдите на вкладку Сервис (рис. 33).

| •                                                      | Безопасность                                                                              | Winlogon                                                          | Настройки TL                                             |
|--------------------------------------------------------|-------------------------------------------------------------------------------------------|-------------------------------------------------------------------|----------------------------------------------------------|
| Общие                                                  | Оборудование                                                                              | Сервис                                                            | Дополнительно                                            |
| Контейнер з<br>Эти мастера<br>удалить кон<br>Протестир | акрытого ключа<br>позволяют протести<br>пейнер закрытого кли<br>овать                     | ровать, скопир<br>юча с носителя<br>рвать                         | овать или<br>а.<br>Удалить                               |
| Сертификат<br>Этот мастер<br>в контейнер<br>сертификат | ы в контеинере закры<br>позволяет просмотре<br>е закрытого ключа, и<br>ов.<br>Просмотреть | атого ключа<br>еть сертификат<br>и установить из<br>сертификаты в | ты, находящиеся<br>к в хранилище<br>в <u>к</u> онтейнере |
| Личный серт                                            | гификат                                                                                   | 2                                                                 |                                                          |
| Этот мастер<br>контейнеро                              | позволяет связать се<br>и закрытого ключа, ус                                             | ертификат из ф<br>становив этот                                   | райла с<br>сертификат в                                  |
| хранилище.                                             | Установи                                                                                  | ть <u>л</u> ичный серт                                            | гификат                                                  |
| хранилище.                                             | ·                                                                                         |                                                                   |                                                          |
| хранилище.<br>Пароли закр                              | ытых ключей                                                                               |                                                                   |                                                          |
| хранилище.<br>Пароли закр<br>Эти мастера<br>ключей или | ытых ключей<br>позволяют изменить<br>удалить запомненные                                  | пароли (ПИН-к<br>ранее пароли                                     | оды) закрытых                                            |

Рис. 33 – Вкладка сервис КриптоПро СЅР

Нажмите кнопку «Просмотреть сертификаты в контейнере». Система отобразит окно «Сертификаты в контейнере закрытого ключа» (рис. 34).

| 📙 Сертификаты в контейнере закрытого ключа                                                                 | X                      |
|----------------------------------------------------------------------------------------------------|------------------------|
| Контейнер закрытого ключа<br>Введите или укажите контейнер закрытого клю<br>сертификатов в этом контейнере | ча для просмотра       |
|                                                                                                    |                        |
| Имя ключевого контейнера:                                                                                  |                        |
|                                                                                                    | О <u>б</u> зор         |
| Введенное имя задает ключевой контейнер:<br>Пользователя Компьютера                                        | По <u>с</u> ертификату |
| В <u>ы</u> берите CSP для поиска ключевых контейнеров:                                                     |                        |
| Crypto-Pro GOST R 34.10-2001 Cryptographic Service                                                         | e Provider 🔹           |
|                                                                                                    |                        |
| < <u>H</u> a:                                                                                              | зад Далее > Отмена     |

Рис. 34 – Окно «Сертификаты в контейнере закрытого ключа»

При этом «Имя ключевого контейнера» вводится вручную или выбирается из списка при помощи кнопки «Обзор». После нажатия кнопки «Далее» система отобразит окно «Сертификаты в контейнере закрытого ключа». Нажмите кнопку «Установить» (рис. 35). Сертификат будет установлен в хранилище «Личные» текущего пользователя.

| Сертификаты в контейнере закрытого ключа |                                                                |  |
|------------------------------------------|----------------------------------------------------------------|--|
| Сертификат для<br>Просмотрите и          | а просмотра<br>и выберите сертификат                           |  |
| С <u>е</u> ртификат:                     | 555                                                            |  |
| Субъект:                                 | C=RU, CN=555                                                   |  |
| П <u>о</u> ставщик:                      | E=info@cryptopro.ru, C=RU, O=CRYPTO-PRO, CN=Test Center CRYPTC |  |
| Действителен <u>с</u> :                  | 11 февраля 2010 г. 14:57:39                                    |  |
| Действителен <u>п</u> о:                 | 11 февраля 2011 г. 15:07:39                                    |  |
| Серийный <u>н</u> омер:                  | 460A 5D39 0002 0000 477F                                       |  |
|                                          | <u>У</u> становить С <u>в</u> ойства<br>О <u>б</u> зор         |  |
|                                          | < Назад Готово Отмена                                          |  |

Рис. 35 – Сертификаты в контейнере закрытого ключа

Примечание: если вы используете Windows XP или Windows Vista, в открывшемся окне может отсутствовать кнопка «Установить». В этом случае следует еще раз нажать «Свойства» (рис. 36).

| ертификаты в кон              | тейнере закрытого ключа                                            |
|-------------------------------|--------------------------------------------------------------------|
| Сертификат для<br>Просмотрите | а просмотра<br>и выберите сертификат                               |
| Сертификат:                   | Deserves Represent/Intervenie                                      |
| Субъект:                      | DID.1.2.643.100.3=14162940546, OID.1.2.643.100.1=1047708022548, OI |
| Поставщик:                    | OID.1.2.643.100.1=1047708022548, OID.1.2.643.3.131.1.1=00770823463 |
| Действителен с:               | 21 июня 2013 г. 16:43:00                                           |
| Действителен по:              | 21 июня 2014 г. 16:53:00                                           |
| Серийный номер:               | 1164 2315 0000 0000 002B                                           |
|                               | Свойства                                                           |
|                               | Обзар                                                              |
|                               | < Назад Готово Отмена                                              |

Рис. 36 - Сертификаты в контейнере закрытого ключа

в Windows XP или Windows Vista

В открывшемся окне следует нажать кнопку «Установить сертификат» (рис. 37).

| 200        | Сведения о сертификате                                                                                                    |
|------------|----------------------------------------------------------------------------------------------------|
| Это        | г сертификат предназначается для:                                                                                                    |
|            | •Защищает сообщения электронной почты<br>•Подтверждает удаленному компьютеру<br>идентификацию вашего компьютера<br>•1.2.643.100.113.1 |
|            | •1.2.643.100.113.2<br>•Пользователь службы штампов времени                                                                            |
| ĸ          | ому выдан: 👫 на слав водания во ванномо                                                                                               |
| к          | ем выдан: УЦ БРСК (К2)                                                                                                    |
| ,<br>??? Е | <b>цействителен с</b> 21.06.2013 <b>по</b> 21.06.2014<br>сть закрытый ключ, соответствующий этому сертификату.                        |

Рис. 37 – Сведения о сертификате в Windows XP или Windows Vista

Дальше следуйте указаниям мастера импорта сертификатов. Для этого нажмите кнопку «Далее» (рис. 38).

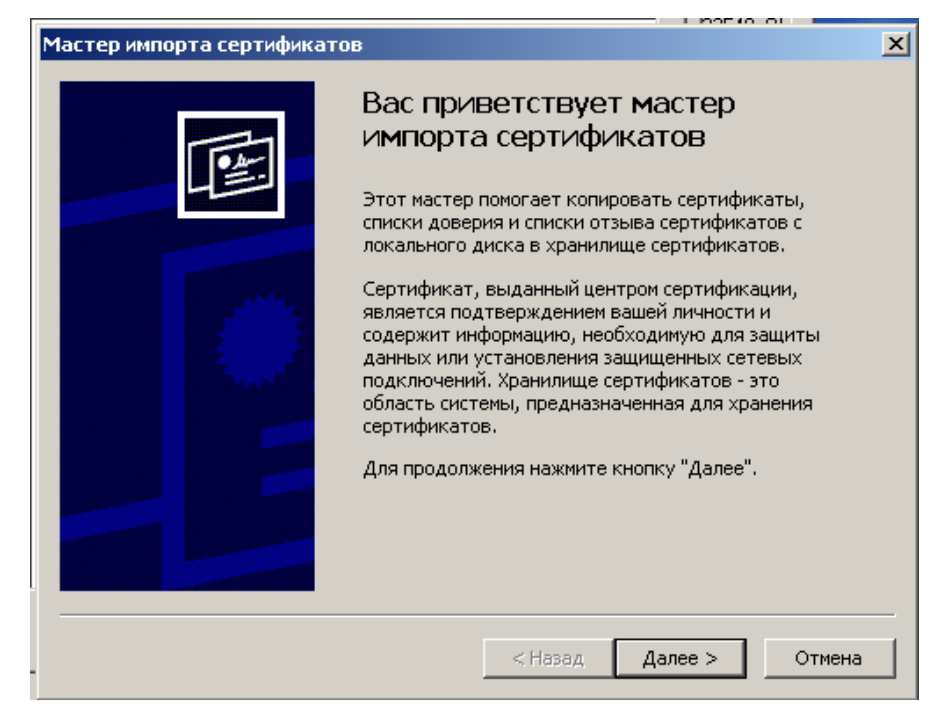

Рис. 38 – Мастер импорта сертификатов в Windows XP или Windows Vista

Выберите пункт «Поместить все сертификаты в следующее хранилище» и нажмите кнопку «Обзор». В открывшемся списке хранилищ следует выбрать «Личные» и нажать «ОК». В окне установки нажмите кнопку «Далее» (рис. 39) и затем кнопку «Готово» (рис. 40) для завершения установки.

| Хранилища сертификатов - это области системы в которых производится<br>хранение сертификатов.<br>Выбор хранилища может быть произведен Windows автоматически, или же<br>можно указать размещение сертификата вручную.<br>• Автоматически выбрать хранилище на основе типа сертификата<br>• Поместить все сертификаты в следующее хранилище<br>Хранилище сертификатов:<br>Личные<br>• Обзор | анилиц          | це сертифика                      | атов                                 |                                |              |        |
|----------------------------------------------------------------------------------------------------|-----------------|-----------------------------------|--------------------------------------|--------------------------------|--------------|--------|
| Выбор хранилища может быть произведен Windows автоматически, или же<br>можно указать размещение сертификата вручную.<br>С Автоматически выбрать хранилище на основе типа сертификата<br>С Поместить все сертификаты в следующее хранилище<br>Хранилище сертификатов:<br>Личные<br>Обзор                                                                                                    | Храни.<br>хране | лища сертифик<br>ние сертифика    | катов - это област<br>этов.          | и системы в кото               | рых произво, | дится  |
| <ul> <li>Автоматически выбрать хранилище на основе типа сертификата</li> <li>Поместить все сертификаты в следующее хранилище</li> <li>Хранилище сертификатов:</li> <li>Личные</li> </ul>                                                                                                    | Выбор<br>можно  | ) хранилища мо<br>) указать разме | жет быть произве<br>эщение сертифика | ден Windows авт<br>та вручную. | оматически,  | или же |
| <ul> <li>Поместить все сертификаты в следующее хранилище</li> <li>Хранилище сертификатов:</li> <li>Личные</li> </ul>                                                                                                    | C               | Автоматически                     | и выбрать хранил                     | ище на основе ти               | па сертифик  | ата    |
| Хранилище сертификатов:<br>Личные Обзор                                                                                                    | •               | Поместить все                     | :<br>сертификаты в сл                | педующее храни                 | лище         |        |
| Личные Обзор                                                                                                    |                 | Хранилище сер                     | ртификатов:                          |                                |              |        |
|                                                                                                    |                 | -                                 |                                      |                                |              | Обзор  |
|                                                                                                    |                 | Личные                            |                                      |                                |              | · · ·  |
|                                                                                                    |                 | Личные                            |                                      |                                | L            |        |
|                                                                                                    |                 | Личные                            |                                      |                                |              |        |
|                                                                                                    |                 | Личные                            |                                      |                                |              |        |
|                                                                                                    |                 | Личные                            |                                      |                                | L            |        |

Рис. 39 – Выбор хранилища сертификатов

| Мастер импорта сер | тификатов                                                                                                    | × |
|--------------------|----------------------------------------------------------------------------------------------------|---|
|                    | Завершение работы мастера<br>импорта сертификатов<br>Работа мастера импорта сертификатов успешно<br>завершена.<br>Были указаны следующие параметры: |   |
|                    | Хранилище сертификатов, выбранное пользователен<br>Содержание                                                                                       |   |
| -                  | < Назад Готово Отмена                                                                                                    | - |

Рис. 40 – Завершение импорта сертификатов

Будет выдано сообщение об успешной установке сертификата в хранилище «Личные» текущего пользователя (рис. 41).

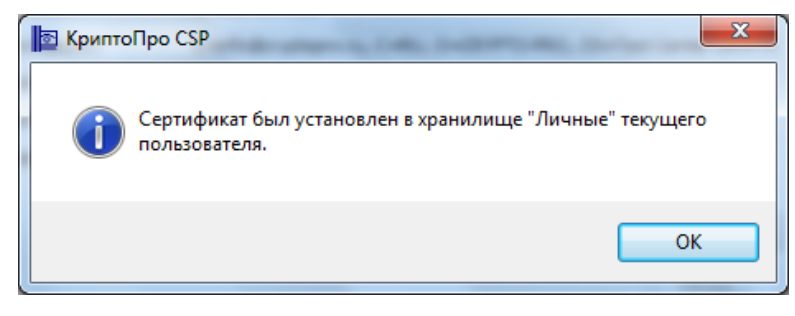

Рис. 41 – Успешная установка сертификата в хранилище

Если сертификат уже есть в хранилище, будет выдано предупреждение о перезаписи прежнего сертификата. В этом случае следует нажать «Да» (рис. 42).

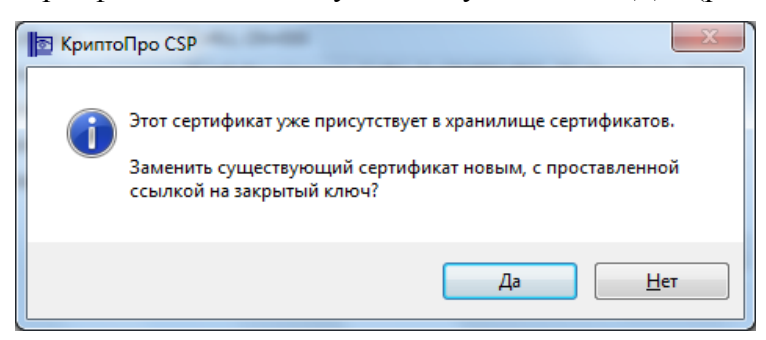

Рис. 42 – Перезапись прежнего сертификата

### 6 Проверка правильности установки сертификатов

Откройте Пуск – Все программы – КриптоПро – Сертификаты (рис. 43).

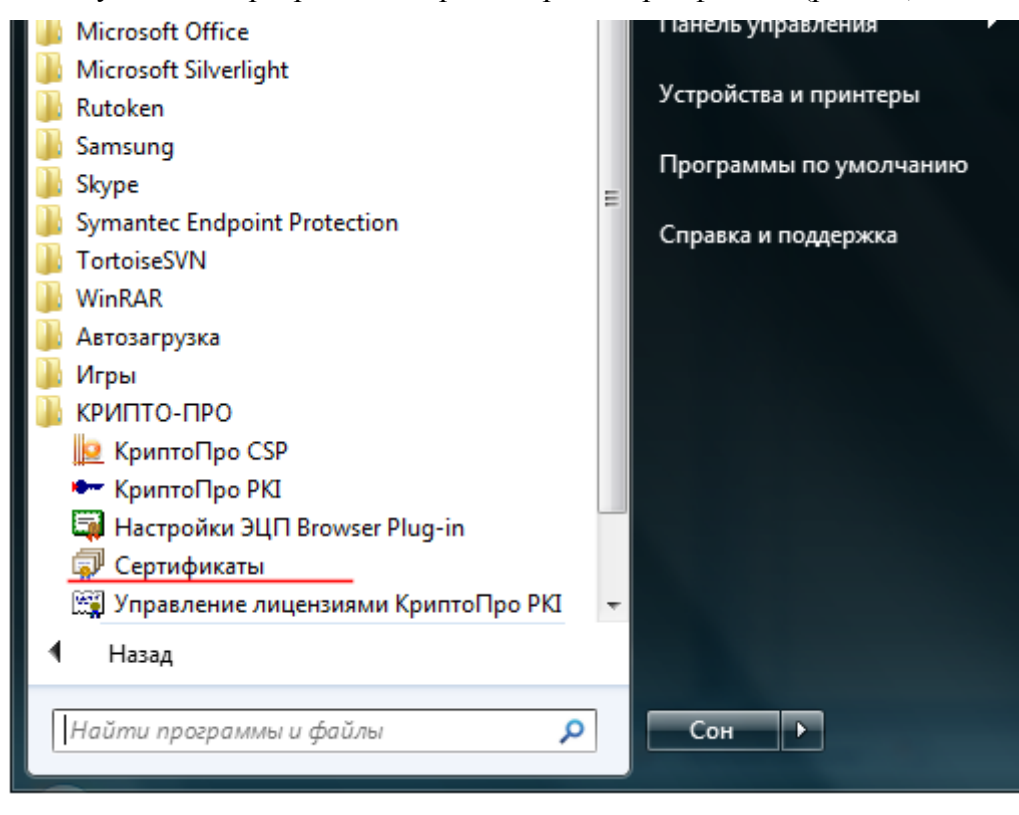

Рис. 43 – Панель «Пуск»

Перейдите на вкладку «Личные хранилища» – «Сертификаты» – текущий пользователь (рис. 44).

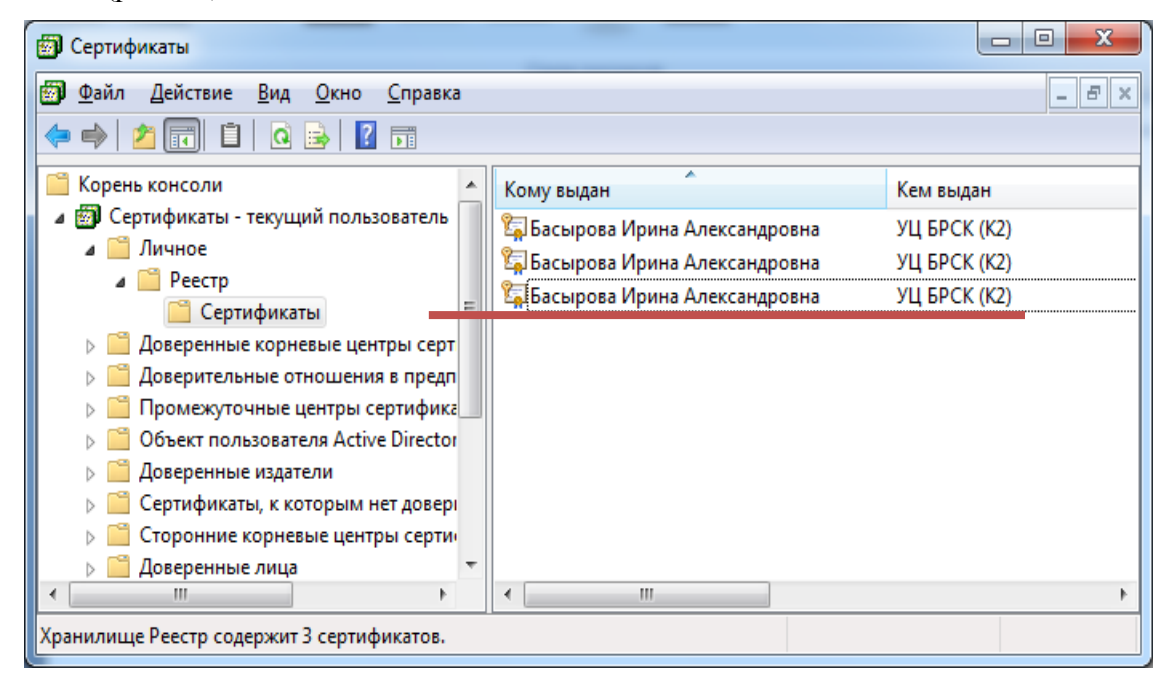

Рис. 44 – Сертификаты в личном хранилище